1

# คู่มือการใช้งานคู่มือการใช้งานระบบการขอทุนและการรายงานความก้าวหน้าการรับทุน

# สารบัญ

| การใช้งานระบบการขอทุนและการรายงานความก้าวหน้าการรับทุน             | 2     |
|--------------------------------------------------------------------|-------|
| ้ ้                                                                | 4     |
| กรอกข้อมูลการสมัคร                                                 | 4     |
| การดาวบโหลดใบสมัคร/ใบแสบอโครงการวิจัย                              | 6     |
| การถังโหลดใบสบัตรถบับสบบรถ์                                        |       |
| การยุณลิกการของขุ                                                  | <br>Q |
| การด้านในการหลังการจัดสรรพน                                        |       |
| การตราวสวย ต้อนอการจัดสรรมน                                        |       |
| การกรรรษยาการกับการรับอารรับเหย                                    | 1J    |
| การอาการโลการแหน่ง เหมาะ 1 มายายายายายายายายายายายายายายายายายายาย | 14    |
| ก เวพ เวนเทสตแบบพอรมรายสานตาวามการทนา                              |       |
| ม เวลงแบบว่ายง เนตา เมนา เวทนา                                     |       |
| MGUI.12MA.13ff.1"""""""""""""""""""""""""""""""""                  | 15    |

# การใช้งานระบบการขอทุนและการรายงานความก้าวหน้าการรับทุน

ระบบการขอทุนและการรายงานความก้าวหน้าการรับทุน เป็นระบบที่ใช้สำหรับการสมัครขอรับทุนภายในของบัณฑิตวิทยาลัย และการส่งแบบรายงานความก้าวหน้าการรับทุนจากทุนภายในของบัณฑิตวิทยาลัยหลังจากได้รับการจัดสรรทุนเรียบร้อยแล้ว

ในคู่มือฉบับนี้จะกล่าวถึงข้อมูล 3 หัวข้อ คือ

- 1. การสมัครขอทุน
- 2. การตรวจสอบข้อมูลการจัดสรรทุน
- 3. การรายงานความก้าวหน้าการรับทุน

## ระบบการขอทุนสามารถใช้งานได้ 2 ภาษา คือ

- 1. ภาษาไทย สำหรับนักศึกษาไทย
- 2. ภาษาอังกฤษ สำหรับนักศึกษาต่างชาติ

ซึ่งเมื่อเปิดหน้าต่างการทำงานขึ้นมาจะเป็นภาษาอังกฤษอัตโนมัติ เมื่อนักศึกษา login ผ่าน ระบบจะเปลี่ยนภาษาตามประเภทของ นักศึกษา

| Scholarship Request System A Home                             |                                                                                                    | 🔒 Login |
|---------------------------------------------------------------|----------------------------------------------------------------------------------------------------|---------|
|                                                               | Application for Scholarship Grant and Progress Report<br>Graduate School, Prince of Songkla University                                                                                     |         |
| Thai (TH)                                                     | Application announcement     Application     Step by Step     Progress Report for Grant Recipients                                                                                         |         |
| Scholarship request manual                                    | Scholarship Announcement for Foreign Student                                                                                                    |         |
| Scholarship request step                                      | PSU Ph.D. Scholarship : Fiscal Year 2021                                                                                                    |         |
| Research funding's administrator :                            | Academic Year 2020                                                                                                    |         |
| Somsri Leevijit 1ei. 0-7428-6983<br>Email: somsri.l@psu.ac.th | Recruitment no. 2                                                                                                    |         |
| Scholarship's administrator :                                 | Apply period November 25, 2020 - December 07, 2020                                                                                                    |         |
| Phonpimon ThongChim                                           | Additional detail 21-2021-2020-2-eng.pdf                                                                                                    |         |
| Tel. 0-7428-6996<br>Email:phonpimon.d@psu.ac.th               | Can't apply to this scholarship beacuse your permission deny (Login with PSU Passport ) or already application for this scholarship. Please check on scholarship request information page. |         |
|                                                               |                                                                                                    |         |

รูป 1 หน้าแรกของระบบสมัครรขอรับทุนและการางานความก้าวหน้าการรับทุน

## เมื่อคลิกเลือก TH จะได้หน้าต่างการทำงาน ดังรูปที่ 2

| Scholarship Request System 🔒 พบันเร | n                                        |                                                                                                    | 🔒 เข้าสู่ระบบ |
|-------------------------------------|------------------------------------------|----------------------------------------------------------------------------------------------------|---------------|
| ระ                                  | บบการขอรับทุนและ<br>บัณฑิตวิ             | ะรายงานความก้าวหน้าการรับทุนระดับบัณฑิตศึกษา<br>วิทยาลัย มหาวิทยาลัยสงขลานครินทร์                                                                 |               |
| 👤 Thai (TH) 👤 Foreigner             | ประกาศรับสมัครทุน<br>การประกาศรับสมัครท  | การสมัครขอทุน ขั้นตอนการขอทุน การรายงานความก้าวหน้าการรับทุน<br>ทุนสำหรับนักศึกษาไทย                                                              |               |
| ผู้ดูแลข้อมูลทุนอุดหนุนการวิจัย :   | ทุนบัณฑิตศึกษาสงขอ                       | ขลานครินทร์ : ปึงบประมาณ 2564                                                                                                    |               |
| คุณสมศรี หลีวิจิตร โทร. 0-7428-6983 | ปีการศึกษา                               | 2563                                                                                                    |               |
| Email: somsri.l@psu.ac.th           | ครั้งที่เปิดรับสมัคร                     | 2                                                                                                    |               |
| ผู้ดูแลข้อมูลทุนการศึกษา :          | ระยะเวลาเปิดรับสมัศ                      | โคร 25 พฤศจิกายน 2563 - 07 ธันวาคม 2563                                                                                                    |               |
| Email:phonpimon.d@psu.ac.th         | รายละเอียดเพิ่มเติม                      | N 21-2021-2020-2-th.pdf                                                                                                    |               |
|                                     | ไม่สามารถสมัครทุนท<br>รอกข้อมูลการสมัครท | นนี้ได้ เนื่องจากท่านยังไม่ได้ Login ด้วย PSU Passport หรือ ยังไม่ถึงเวลาเปิดรับสมัคร หรือ ท่านมีการก<br>รทุนนี้แล้ว กรุณาตรวจสอบที่หน้า การขอทุน |               |

รูป 2 หน้าแรกของการสมัครขอรับทุนภาษาไทย

กดลิงค์ "เข้าสู่ระบบ" จะได้หน้าต่างการเข้าสู่ระบบ โดยใช้ Username และ Password ของ PSU Passport ซึ่งใช้ในการ Login ลงทะเบียนเรียน (SIS) ดังรูปที่ 3

| Scholarship Request System 🔒 กมันบก | 🚔 เข้าสู่ระบ                                                                                                    |
|-------------------------------------|----------------------------------------------------------------------------------------------------|
| เข้าสู่ระบบสำหรับนักศึกษา (PSU Pas  | sport)                                                                                                    |
| Username                            | Username                                                                                                    |
| Password                            | Password                                                                                                    |
|                                     | ✓ Login X Cancel                                                                                                    |
|                                     |                                                                                                    |
| All Rigt<br>ขึ้น 10-1               | ts Reserved, Copyright © 2009 Graduate School, Prince of Songkla University<br>บัณฑิตวิทยาลัย มหาวิทยาลัยสงขลานครินทร์<br>1 อาคาร 2 ศูนย์ทรัพยากรกรเรียนรู้ มหาวิทยาลัยสงขลานครินทร์ อ.หาดใหญ่ จ.สงขลา<br>โพรศัพท์ 0-7428-6983<br>E-mail : grad@group.psu.ac.th |

รูป 3 หน้า Login เข้าสู่ระบบ

เมื่อ Login ผ่านแล้ว จะได้หน้าต่างการทำงานดังรูปที่ 4 โดยมีหน้าต่างการทำงาน 3 ส่วน คือ

- 1. หน้ำแรก เป็นรายละเอียดการประกาศรับสมัครทุน คำชี้แจงขั้นตอนการทำงาน
- 2. การขอทุน เป็นข้อมูลการสมัครขอทุน
- การจัดสรรทุน เป็นข้อมูลการจัดสรรทุนและการรายงานความก้าวหน้าการรับทุน

| Scholarship Request System 🔰 🏦 หน้าแรก                                                                                                    | 🗏 การขอทุน 🔚 การจัดสรรทุน                                                                                                    | 1.                             |
|----------------------------------------------------------------------------------------------------|----------------------------------------------------------------------------------------------------|--------------------------------|
| ระบ                                                                                                    | การขอรับทุนและรายงานความก้าวหน้าการรับทุนระด<br>บัณฑิตวิทยาลัย มหาวิทยาลัยสงขลานครินท                                                                                 | บับบัณฑิตศึกษา<br>เร์          |
| 👤 Thai (TH) 👤 Foreigner                                                                                                    | ประกาศรับสมัครทุน การสมัครขอทุน ขั้นตอนการขอทุน<br>การประกาศรับสมัครทุนสำหรับนักศึกษาไทย                                                                              | การรายงานความก้าวหน้าการรับทุน |
| <b>ผู้ดูแลข้อมูลทุนอุดหนุนการวิจัย</b> :<br>คุณสมศรี หลีวิจิตร โทร. 0-7428-6983<br>Email: somsri.l@psu.ac.th<br><b>ผู้ดูแลข้อมูลทุนการศึกษา :</b><br>คุณพรพิมล ทองฉิม โทร. 0-7428-6996<br>Email:phonpingan.d@nsu.ac.th | ทุนอุดหนุนการวิจัยเพื่อวิทยานิพนธ์ : ปีงบประมาณ 2562<br>ปีการศึกษา 2561<br>ครั้งที่เปิดรับสมัคร 1<br>ระยะเวลาเปิดรับสมัคร 10 มิถุนายน 2562 - 2<br>รายละเอียดเพิ่มเดิม | 28 มิถุนายน 2562               |
| Linan pronpinoin a geparae. u                                                                                                    | 🕑 สมัครขอพุน                                                                                                    |                                |

รูป 4 หน้าแรกของการสมัครขอรับทุนเมื่อ Login ผ่านแล้ว

# การสมัครขอรับทุน

การสมัครขอรับทุน จะสามารถสมัครได้ก็ต่อเมื่ออยู่ในช่วงประกาศรับสมัครทุนนั้นๆ และไม่เคยได้รับการจัดสสรทุนทุนนั้นๆ มาก่อน เท่านั้น หากเคยได้รับการจัดสรรทุนนั้นมาก่อน จะไม่สามารถเห็นปุ่มสมัครขอรับทุน โดยขั้นตอนสมัครขอรับทุน มีดังนี้

- 1. กรอกข้อมูลการสมัครในระบบ
- 2. ดาวน์โหลด Template ใบสมัคร/ใบเสนอโครงการวิจัย (File .Doc)
- 3. อับโหลดใบสมัคร/ใบเสนอโครงการวิจัยฉบับสมบูรณ์ พร้อมหลักฐานการสมัคร (File .PDF)
- 4. ดาวน์โหลดไฟล์เอกสารที่เกี่ยวข้องหลังการประกาศจัดสรรทุน เช่น ข้อตกลงการรับทุน ใบสำคัญการรับเงิน เป็นต้น
- 5. ดำเนินการจัดทำ และส่งเอกสารหลังจากการจัดสรรทุน เช่น สัญญาการรับทุน/ข้อตกลงการรับทุน ใบสำคัญรับเงิน เป็นต้น

ในระหว่างการสมัครขอทุน นักศึกษาสามารถแก้ไขข้อมูลการสมัครได้ และสามารถขอยกเลิการการขอทุนได้

# กรอกข้อมูลการสมัคร

จากรูปที่ 4 กดปุ่ม "สมัครขอทุน" จะได้หน้าต่างการทำงาน ดังรูปที่ 5 ซึ่งต้องกรอกข้อมูลให้ครบถ้วน

|                                                                                                    | เพิ่ม∕แก้ไขข้อมูลการขอทุน                                                                                                    |                               |                        |
|----------------------------------------------------------------------------------------------------|----------------------------------------------------------------------------------------------------|-------------------------------|------------------------|
| * ข้อมูลที่จำเป็นต้องกรอก<br>ชื่อทุน<br>ปึงบประมาณ<br>ปีการศึกษา<br>ภาคการศึกษาที่ขอทุน<br>รหัสบักศึกษา<br>สังกัดของนักศึกษา | ทุนบัณฑิตศึกษาสงขลานครินทร์<br>2564<br>2563<br>2 ✓<br>6210130001 Mister ISMAIL KAMDAR<br>สาขาวิชาเทคโนโลยีพลังงาน แผน แบบ 1.1 ระดับปริญญาเอก คณะวิศวกรรมศาสตร์<br>สถานภาพบัตศึกษา : กำลังศึกษา |                               |                        |
| *อีเมลล์ของนักศึกษา                                                                                                    | Student's e-mail address                                                                                                    |                               |                        |
| *หมายเลขโทรศัพท์ติดต่อของนักศึกษา                                                                                            | Student's telephone No.                                                                                                    |                               |                        |
| *ชื่อวิทยานิพนธ์/โครงการวิจัยภาษาไทย                                                                                         | B I U S K La K × O C II     Wind Resource Assessment using the Wind Atlas Analysis ans Application Program: A Case Study from Southern Thailand                                                |                               | ห้ามใช้ ' (single quot |
| *ชื่อวิทยานิพนธ์/โครงการวิจัยภาษาอังกฤษ                                                                                      | B I U S X Lo K × O C C U<br>Wind Resource Assessment using the Wind Atlas Analysis ans<br>Application Program: A Case Study from Southern Thailand                                             |                               |                        |
| *กลุ่มยุทธศาสตร์วิจัย                                                                                                    | เลือกกลุ่มยุทธศาสตร์วิจัย<br>Other Strategy                                                                                                    | ~                             |                        |
| *ชื่ออาจารย์ที่ปรึกษา                                                                                                    | ผศ.ตร.จันทกานด์ ทวีกุล                                                                                                    | Q คันหาข้อมูลอาจารย์ที่ปรึกษา |                        |
| อีเมลล์ของอาจารย์ที่ปรึกษา                                                                                                   | Advisor's email address                                                                                                    |                               |                        |
| หมายเลขโทรศัพท์ของอาจารย์ที่ปรึกษา                                                                                           | Advisor's telephone number                                                                                                    |                               |                        |
| * ประเภทโครงการวิจัย                                                                                                    | เลือกประเภทโครงการวิจัย                                                                                                    | ~                             |                        |
| มูลค่าทุนตามประเภทที่ขอทุน(บาท)                                                                                              | Based budget                                                                                                    |                               |                        |
| ระยะเวลาการรับทุนตามประเภทที่ขอทุน(ปี:เดือน)                                                                                 | Schedule                                                                                                    |                               |                        |
| * วันที่ยื่นขอทุน                                                                                                    | 07/12/2020                                                                                                    |                               |                        |
| สถานะการขอทุน                                                                                                    | แจ้งความจำนง                                                                                                    |                               |                        |
|                                                                                                    | ᆂ บันทึกข้อมูล 🛛 🗙 ย้อนกลับหน้าหลัก                                                                                                    |                               |                        |
|                                                                                                    |                                                                                                    |                               |                        |

รูป 5 การกรอกข้อมูลการสมัครขอทุน

# การกรอกข้อมูลการขอทุน มีขั้นตอนการกรอกข้อมูลดังนี้

- 1. กรอกอีเมล์และหมายเลขโทรศัพท์
- 2. หากนักศึกษาได้ยื่นแบบ บว.1 และ บว.2 แก่บัณฑิตวิทยาลัยแล้ว จะปรากฎชื่อโครงการวิจัยและชื่ออาจารย์ที่ปรึกษาให้อัตโนมัติ
- หากยังไม่มีข้อมูลชื่อโครงการวิจัย นักศึกษาต้องกรอกชื่อโครงการวิจัยทั้งภาษาไทยและภาษาอังกฤษ ในกรณีที่โครงการวิจัยมีชื่อ เป็นภาษาอังกฤษ ให้กรอกข้อมูลภาษาอังกฤษทั้งสองชื่อ
- 4. เลือกกลุ่มยุทธศาสตร์วิจัย ในกรณีที่เลือกกลุ่มเป็น "อื่นๆ" ต้องกรอกชื่อในกล่องข้อความด้านล่างด้วย

| *กลุ่มยุทธศาสตร์วิจัย              | เลือกกลุ่มยุทธศาสตร์วิจัย 🔹                                                        |
|------------------------------------|------------------------------------------------------------------------------------|
|                                    | เลือกกลุ่มยุทธศาสตร์วิจัย                                                          |
|                                    | ทะเลสาบสงขลา<br>ปอร์เหม้อรับ ( ไมโออีเหว (หน้องออนออนอน แอหอนอ้องโหน้องออน         |
| *ชื่ออาจารย์ที่ปรึกษา              | บ เล่มน เมน / เบ เอตเซล / พลงง เนทตแทน และอนุรกษพลงง เน<br>อาหาร<br>ทะเลและชายฝั่ง |
| อีเมลล์ของอาจารย์ที่ปรึกษา         | ยางพารา<br>จังหวัดชายแดนใต้<br>อารท่อ มาขี้ยา                                      |
| หมายเฉขโทรศัพท์ของอาจารย์ที่ปรึกษา | โลจิสติก<br>การพัฒนาสังคมสู่ประชาคมอาเซียน                                         |
| * ประเภทโครงการวิจัย               | การจัดการภัยพีบัติพื้นที่ภาคได้<br>ด้านวิทยาศาสตร์สุขภาพ<br>อื่นๆ                  |

รูป 6 การเลือกกลุ่มยุทธศาสตร์วิจัย

 หากยังไม่มีชื่ออาจารย์ที่ปรึกษา สามารถค้นชื่ออาจารย์ที่ปรึกษาได้จาก การกรอก ชื่อ หรือ นามสกุล ของอาจารย์เท่านั้น จากนั้น กดปุ่ม "ค้นหาข้อมูลอาจารย์ที่ปรึกษา" จะปรากฏช่องรายชื่อของอาจารย์ให้เลือกใต้ข้อความที่ค้นหา ดังรูป เมื่อเลือกชื่ออาจารย์ที่ ต้องการได้แล้วช่องข้อความดังกล่าวจะหายไป

| <b>*ช</b> ื่ออาจารย์ที่ปรึกษา | ดำรงศักดิ์                                                                                              | <b>Q</b> ค้นหาข้อมูลอาจารย์ที่ปรึกษา |
|-------------------------------|----------------------------------------------------------------------------------------------------|--------------------------------------|
|                               | ดำรงพักดี รุ่มเย็น<br>ดำรงศักดิ์ ศรีสุวรรณ์<br>รศ.ดร.ดำรงศักดิ์ ฟ้ารุ่งสาง<br>สิริวัฒนา โรจน์ดำรงศักดิ์ |                                      |
| อึเมลล์ของอาจารย์ที่ปรึกษา    | Advisor's email address                                                                                 |                                      |

รูป 7 การค้นหาชื่ออาจารย์ที่ปรึกษา

 6. เลือกประเภทโครงการวิจัยของนักศึกษา ดังรูป โดยการเลือกข้อมูลนี้จะมีปรากฏยอดเงินทุนและระยะเวลาการรับทุนตามประเภท โครงการหรือประเภทของผู้สมัคร

| * ประเภทโครงการวิจัย                         | เลือกประเภทโครงการวิจัย                                                                                                    | • |
|----------------------------------------------|----------------------------------------------------------------------------------------------------|---|
| มูลค่าทุนตามประเภทที่ขอทุน(บาท)              | เลือกประเภทโครงการวิจัย<br>การประยุกต์ใช้เทคโนโลยีทางวิศวกรรมศาสตร์ (ป.โท)<br>การทัฒนาเทคโนโลยีและกระบวนการทางวิศวกรรมศาสตร์ (ป.โท) |   |
| ระยะเวลาการรับทุนดามประเภทที่ขอทุน(ปี:เดือน) | เชิงสำรวจ ได้แก่ การเก็บข้อมูล โดยใช้แบบสอบถาม แบบสัมภาษณ์ (ป.โท)<br>ทดลองทางวิทยาศาสตร์ (ป.โท)                                     |   |
| * วันที่ยื่นขอทุน                            | ทดลองทางสงคมศาสตร (บ. เท)<br>พัฒนาเครื่องมือ/นวัดกรรมทางวิทยาศาสตร์ (ป.โท)<br>วิทยาการคอมพิวเตอร์/วิศวกรรมคอมพิวเตอร์ (ป.โท)        |   |
| สถานะการขอทุน                                | ศึกษาเชิงพรรณนา (ป.โท)                                                                                                    |   |
|                                              | 土 บันทึกข้อมูล 💙 ย้อนกลับหน้าหลัก                                                                                                   |   |

รูป 8 การเลือกประเภทโครงการวิจัย

 เมื่อกดปุ่ม "บันทึกข้อมูล" ระบบจะทำการบันทึกข้อมูล โดยสถานะการขอทุนจะเป็น "แจ้งความจำนง" และแสดงข้อมูลหน้า "รายละเอียดการขอทุน" ดังรูป

| ข้อมูลการขอทุน                                                                      |                                                                                                    |        |  |
|-------------------------------------------------------------------------------------|----------------------------------------------------------------------------------------------------|--------|--|
| ข้อมูลการขล                                                                         | ทุน (ทุนบัณฑิตศึกษาสงขลานครินทร์)                                                                                                    |        |  |
| ชื่อทุน<br>ปีงบประมาณ<br>ปีการศึกษา<br>สถานะการของ<br>การดำเนินการ<br>ส่งใบสมัคร/ใช | ทุนบัณฑิตศึกษาสงขลานครินทร์<br>2564<br>2563<br>น แจ้งความจำนง<br>ายละเอียดการขอทุน<br>เกไขข้อมูลการขอทุน<br>ทาวน์โหลด Template ใบสมัคร/เสนอโครงการวิจัยฯ<br>แสนอโครงการที่สมบูรณ์ (Upload PDF File) |        |  |
|                                                                                     | <b>เลือกไฟล์</b> ไม่ได้เลือกไฟล์ได                                                                                                    | Submit |  |
| กรณีต้องการ                                                                         | <b>เกเลิกการขอพุน</b><br>กรอกเหตุผลที่ต้องการยกเลิกการขอทุน                                                                                                    | Submit |  |

รูป 9 หน้าแสดงข้อมูลการขอทุน

หากต้องการแก้ไขข้อมูลที่กรอกไปแล้ว จากรูปที่ 9 สามารถแก้ไขโดยกดลิงก์ "แก้ไขข้อมูลการขอทุน" จะได้หน้าต่างการแก้ไข ข้อมูลเหมือนหน้าสมัครขอทุน ทั้งนี้หากนักศึกษาส่งใบสมัคร/ใบเสนอโครงการวิจัยฉบับสมบูรณ์แล้ว จะไม่สามารถแก้ไขข้อมูลใดๆ ได้

# การดาวน์โหลดใบสมัคร/ใบเสนอโครงการวิจัย

จากรูปที่ 10 หัวข้อ การดาวน์โหลดเอกสาร กดลิงค์ "ดาวน์โหลด Template ใบสมัคร/เสนอโครงการวิจัยฯ" จะปรากฏ หน้าต่างให้เปิดหรือบันทึก file ข้อมูล รหัสนักศึกษา.doc ดังรูปที่ 13

|                                                                                     | ข้อมูลการขอทุน                                                                               |                                                                                                    |        |  |
|-------------------------------------------------------------------------------------|----------------------------------------------------------------------------------------------|----------------------------------------------------------------------------------------------------|--------|--|
| ข้อมูลการข                                                                          | อทุน (ทุนบัณฑิตศึ                                                                            | กษาสงขลานครินทร์)                                                                                                    |        |  |
| ชื่อทุน<br>ปิงบประมาณ<br>ปิการศึกษา<br>สถานะการของ<br>การต่าเนินการ<br>ส่งใบสมัคร/ใ | ทุ่น<br>รายละเอียดการขอทุน<br>แก้ระบะมุลเการขอทุน<br>ดาวน์โหลด Templato<br>บเสนอโครงการที่สม | ทุนบัณฑิตศึกษาสงขลานครินทร์<br>2564<br>2563<br>แจ้งความจำนง<br><u>ะ ใบสมัคร/เสนอโครงการวิจัยฯ</u><br>มุรณ์ (Upload PDF File) |        |  |
| ครณีต้องค                                                                           | <b>เลือกไฟล์</b> ไม่ได้เลือ<br>เปิด<br>เปิดไฟล์ประเภทนี้เสมอ                                 | ากไฟส์โด                                                                                                    | Submit |  |
| TI JEL WEIGH                                                                        | แสดงในโฟลเดอร์<br>ยกเลิก                                                                     | รยกเลิกการขอทุน                                                                                                    | Submit |  |
| 6210130001.doc                                                                      | 1                                                                                            |                                                                                                    |        |  |

รูป 10 การเปิดใบสมัครทุน/ใบเสนอโครงการวิจัย

จากรูปที่ 10 จะได้หน้าต่างการทำงานของโปรแกรม Microsoft Word ดังรูปที่ 11 ซึ่งสามารถปรับมุมมองให้เป็นลักษณะ เหมือนพิมพ์ได้ โดยเลือกเมนู "มุมมอง" -> "เค้าโครงเหมือนพิมพ์" ดังรูปที่ 12

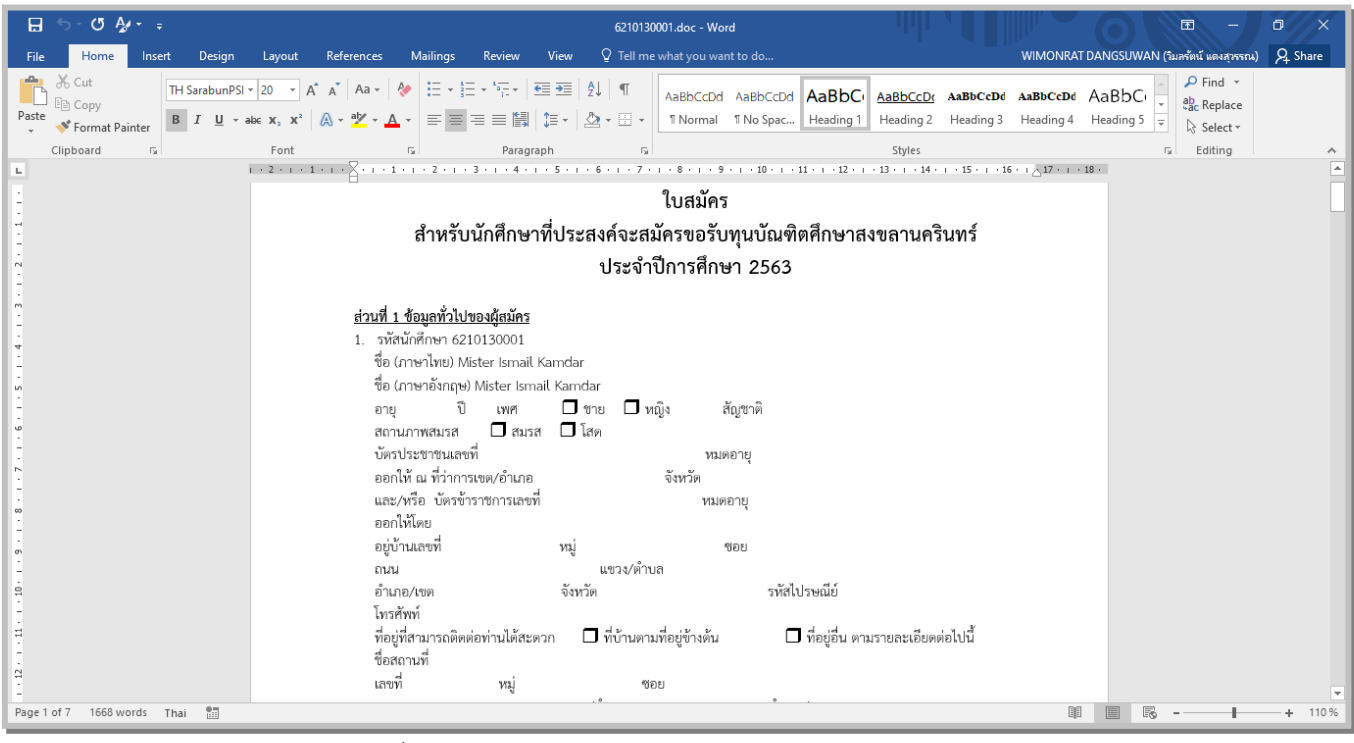

รูป 11 ใบสมัคร/ใบเสนอโครงการวิจัยฯ ซึ่งเปิดด้วยโปรแกรม Microsoft Word

| ⊟ 5- 0 Å+ ÷                                                                                                    | 6210 10001.doc - Word                                                                                                    | = - 0 ×                                            |
|----------------------------------------------------------------------------------------------------|----------------------------------------------------------------------------------------------------|----------------------------------------------------|
| File Home Insert Design Layout   Image: Straight of the straight of the straigh | References   Mailings   Review   View   Q   Tell   te what you want to do   WIMONRAT DANGSUWAN     Q   Image: Comparison of the state of the state o | I (ริมาสัตน์ และสุวจรรณ) 🤱 Share                   |
|                                                                                                    | )<br>ใบสมัคร<br>สำหรับบัดสึกษาซึ่งไรฯสงค์อยู่สนัดรูขอรับพบบักเพิตสึกษาสงขอวบคริบพร์                                                                                                    |                                                    |
| -                                                                                                    | ถาทรับผู้เทที่ไข้ เพียระถึงของผมทรับขรับทุ่นขณะที่ที่ที่ไข้ เลงชั่งถานทรันทร์<br>ประจำปีการศึกษา 2563                                                                                                    |                                                    |
|                                                                                                    | <u>ส่วนที่ 1 ข้อมูลทั่วไปของผู้สมัคร</u><br>1. รหัสนักศึกษา 6210130001                                                                                                    |                                                    |
| -<br>-<br>-<br>-                                                                                                    | ขอ เภาษาเทย Mister Ismail Kamdar<br>ชื่อ (ภาษาอังกฤษ) Mister Ismail Kamdar<br>อายุ ปี เพศ 🗖 ชาย 🗖 หญิง สัญชาติ                                                                                                    |                                                    |
|                                                                                                    | สถานภาพสมรส 🗖 สมรส 🗖 โสด<br>บัตรประชาชนเลขที่ หมดอายุ<br>ออกให้ ณ ที่ว่าการเขต/อำเภอ จังหวัด                                                                                                    |                                                    |
| -<br>-<br>                                                                                                    | และ/หรือ บัตรข้าราชการเลขที่ หมดอายุ<br>ออกให้โดย                                                                                                    |                                                    |
| 6<br>-<br>-<br>-                                                                                                    | อยู่บานเลขท หมู ซอย<br>ถนน แขวง/ตำบล<br>อำเภอ/เขต จังหวัด รหัสไปรษณีย์                                                                                                    |                                                    |
| -<br>#                                                                                                    | โทรศัพท์<br>ที่อยู่ที่สามารถติดต่อท่านได้สะดวก 🗖 ที่บ้านตามที่อยู่ข้างต้น 🗖 ที่อยู่อื่น ตามรายละเอียดต่อไปนี้<br>ชื่อสถานที่                                                                                                    |                                                    |
| 다<br>-<br>Page 1 of 7 1668 words Thai 🔠                                                                                                    | เลขที่ หมู่ ชอย<br>                                                                                                    | ▼<br>→ <b>→ → → → → → → → → → → → → → → → → → </b> |

รูป 12 การเปลี่ยนมุมมองของใบเสนอโครงการวิจัยฯ ด้วยโปรแกรม Microsoft Word

จากนั้นกรอกข้อมูลให้ครบถ้วนตามแบบฟอร์มของแต่ละทุน โดยผ่านความเห็นชอบจากอาจารย์ที่ปรึกษา

### การอับโหลดใบสมัครฉบับสมบูรณ์

เมื่อนักศึกษากรอกข้อมูลในใบสมัครหรือใบเสนอโครงการวิจัยเสร็จเรียบร้อยและผ่านความเห็นชอบจากอาจารย์ที่ปรึกษาแล้ว นำ ไฟล์ใบสมัคร/ใบเสนอโครงการวิจัยแปลงเป็น PDF File พร้อมหลักฐานการสมัครอื่นๆ (ถ้ามี) เป็นไฟล์เดียวกัน แล้วอับโหลดไฟล์ในระบบ ส่วนการขอทุนนั้นๆ ดังรูป

|                                                                                                    | ข้อมูลการขอทุน                                                                                                    |        |  |  |  |
|----------------------------------------------------------------------------------------------------|----------------------------------------------------------------------------------------------------|--------|--|--|--|
| ข้อมูลการขอทุน (ทุนป                                                                                                    | <b>มัณฑิตศึกษาสงขลานครินทร์</b> )                                                                                                    |        |  |  |  |
| ชื่อทุน<br>ปึงบประมาณ<br>ปีการศึกษา<br>สถานะการขอทุน<br>การดำเนินการ<br>รายละเอียด<br>แก้ไขข้อมูล<br>ดาวน์โหลด<br>ส่งใบสมัคร/ใบเสนอโครง | ทุนบัณฑิดศึกษาสงขลานครินทร์<br>2564<br>2563<br>แจ้งความจำนง<br>การขอทุน<br>Template ใบสมัคร/เสนอโครงการวิจัยฯ<br>งการที่สมบูรณ์ (Upload PDF File) |        |  |  |  |
| เลือกไฟล์                                                                                                    | โครงการ New Normal.pdf                                                                                                    | Submit |  |  |  |
| กรณีต้องการยกเลิกการ                                                                                                    | ขอทุน                                                                                                    |        |  |  |  |
| กรอกเหตุ                                                                                                    | ผลที่ต้องการยกเลิกการขอทุน                                                                                                    | Submit |  |  |  |

รูป 13 การอับโหลดไฟล์ใบสมัคร/ใบเสนอโครงการวิจัยฉบับสมบูรณ์

จากรูปที่ 13 เลือกไฟล์อับโหลด แล้วกดปุ่ม "Submit" โดยขนาดของไฟล์ต้องไม่เกิน 5MB ระบบจะส่งเมล์แจ้งเจ้าหน้าที่ที่ รับผิดชอบและสำเนาส่งอาจารย์ที่ปรึกษาด้วย จะได้หน้าต่างการทำงานดังรูปที่ 14 ซึ่งนักศึกษายังสามารถแก้ไขไฟล์ที่แนบใหม่ได้ ตราบใดที่ ยังไม่ปิดหน้าจอการทำงาน หากปิดหน้าจอการทำงานแล้ว จะไม่สามารถแก้ไขไฟล์ได้ จนกว่าจะมีผลการพิจารณาจากเจ้าหน้าที่

| ข้อมูลการขอทุน (ทุนบัณ  | ทิดศึกษาสงขลานครินทร์)           |        |
|-------------------------|----------------------------------|--------|
| ชื่อทุน                 | ทุนบัณฑิตศึกษาสงขลานครินทร์      |        |
| ปึงบประมาณ              | 2564                             |        |
| ปีการศึกษา              | 2563                             |        |
| สถานะการขอทุน           | แจ้งความจำนง                     |        |
| การดำเนินการ            |                                  |        |
| รายละเอียดการ           | <u>เอทุน</u>                     |        |
| แก้ไขข้อมูลการ          | <u>าอท่ท</u>                     |        |
| ดาวน์โหลด Ter           | iplate ใบสมัคร/เสนอโครงการวิจัยฯ |        |
| ส่งใบสมัคร/ใบเสนอโครงกา | รที่สมบูรณ์ (Upload PDF File)    |        |
| 21-2021-1-202           | 0-6210130001.pdf                 | Edit   |
| กรณีต้องการยกเลิกการของ | u                                |        |
| กรอกเหตุผลท่            | ต้องการยกเลิกการขอทุน            | Submit |
|                         |                                  |        |

รูป 14 หน้าต่างการทำงานหลังการอับโหลดไฟล์เข้าระบบ

สถานะการสมัครขอทุนหลังจากส่งใบสมัครฉบับสมบูรณ์เข้าสู่ระบบแล้วจะเป็น "ยื่นใบสมัคร" จะเห็นว่าไม่สามารถแก้ไขข้อมูล ใดๆ และไม่มี Template ใบสมัคร/ใบเสนอโครงการวิจัยให้ดาวน์โหลดได้ ทั้งนี้ จะสามารถดาวน์โหลดไฟล์ใบสมัคร/ใบเสนอโครงการวิจัย ฉบับสมบูรณ์ได้แทน ดังรูปที่ 15

| ข้อมูลการขอทุน (ทุนบัณง                                                                                 | ทิดศึกษาสงขลานครินทร์)                                                                            |        |
|----------------------------------------------------------------------------------------------------|---------------------------------------------------------------------------------------------------|--------|
| ชื่อทุน<br>ปึงบประมาณ<br>ปีการศึกษา<br>สถานะการขอทุน<br>การดำเนินการ<br>รายละเอียดการฯ<br>ใบสมัคร/ใบเสน | ทุนบัณฑิดศึกษาสงขลานครินทร์<br>2564<br>2563<br>ยื่นใบสมัคร<br>ข้อโครงการฉบับสมบูรณ์(08 ธ.ค. 2020) |        |
| กรอกเหตุผลข์                                                                                            | ต้องการยกเลิกการขอทุน                                                                             | Submit |

รูป 15 หน้าต่างการทำงานเมื่อสถานะการขอทุนเป็น "ยื่นใบสมัคร"

9

#### การยกเลิกการขอทุน

กรณีที่นักศึกษาต้องการยกเลิกรายการการขอทุน สามารถขอยกเลิกผ่านระบบได้ เมื่อสถานะการขอทุนเป็น "แจ้งความจำนง" หรือ "ยื่นใบสมัคร" หากสถานะการขอทุนอยู่ในการพิจารณาของคณะต้องแจ้งให้คณะดำเนินการยกเลิกให้ แต่หากอยู่ในระหว่างการ พิจารณาของบัณฑิตวิทยาลัย สามารถทำเอกสารแจ้งเจ้าหน้าที่บัณฑิตวิทยาลัยทำการยกเลิกข้อมูลให้

จากรูปที่ 9 กรอกเหตุผลที่ขอยกเลิกการขอทุน แล้วกดปุ่ม Submit จะได้หน้าต่างการทำงานดังรูปที่ 16

| ข้อมูลการขอทุน                                                                                                    |                                                                                                    |  |  |  |  |  |
|----------------------------------------------------------------------------------------------------|----------------------------------------------------------------------------------------------------|--|--|--|--|--|
| ข้อมลการขอทน (ทนบัณฑ์                                                                                                    |                                                                                                    |  |  |  |  |  |
| ชื่อทุน<br>ปีงบประมาณ<br>ปีการศึกษา<br>สถานะการขอทุน<br>การดำเนินการ<br>รายละเอียดการขะ<br>ใบสมัคร/ไบเสนอ<br>กรณีต้องการยกเลิกการขอทุน | ทุนบัณฑิตศึกษาสงขลานครินทร์<br>2564<br>2563<br>ยกเลิกการขอทุน<br>โครงการฉบับสมบูรณ์(08 ธ.ค. 2020)<br>4 |  |  |  |  |  |

รูป 16 หน้าต่างการทำงานหลังจาก submit คำขอยกเลิกการขอทุน

เมื่อเปิดหน้าต่างการขอทุนอีกครั้งระบบจะแสดงรายละเอียดดังนี้

| ข้อมูลการขอทุน          |                                              |  |  |  |  |
|-------------------------|----------------------------------------------|--|--|--|--|
| ข้อมูลการขอทุน (ทุนบัณ• | ข้อมูลการขอทุน (ทุนบัณฑิตศึกษาสงขลานครินทร์) |  |  |  |  |
| ชื่อทุน                 | ทุนบัณฑิตศึกษาสงขลานครินทร์                  |  |  |  |  |
| ปึงบประมาณ              | 2564                                         |  |  |  |  |
| ปีการศึกษา              | 2563                                         |  |  |  |  |
| สถานะการขอทุน           | ยกเลิก                                       |  |  |  |  |
| การดำเนินการ            |                                              |  |  |  |  |
| รายละเอียดการเ          | <u>าอท่ท</u>                                 |  |  |  |  |
| ใบสมัคร/ใบเสน           | อโครงการฉบับสมบูรณ์(08 ธ.ค. 2020)            |  |  |  |  |

รูป 17 ข้อมูลการขอทุนเมื่อสถานะการขอทุนเป็น "ยกเลิก"

## การดำเนินการหลังการจัดสรรทุน

หลังจากบัณฑิตวิทยาลัยประกาศการจัดสรรทุน จะมีการแจ้งให้นักศึกษาดำเนินการขั้นต่อไป เช่น การทำสัญญาการับทุน การ ทำบันทึกข้อตกลงการรับทุน เป็นต้น

สำหรับทุนอุดหนุนการวิจัยเพื่อวิทยานิพนธ์ กำหนดให้นักศึกษาดาวน์โหลดใบสำคัญรับเงิน และใบบันทึกข้อตกลงการรับทุน เพื่อนำไปเพิ่มเติมข้อมูลให้ครบถ้วนและพิมพ์เอกสารพร้อมลงนามแนบมากับใบเสนอโครงการฉบับสมบูรณ์ นักศึกษาสามารถเข้าไปทำงาน ในส่วนนี้ที่เมนู "การจัดสรรทุน" ดังรูปที่ 18

|                             | ข้อมูลการ <sup>ั</sup>             | ได้รับจัดสรรทุน        |              |  |
|-----------------------------|------------------------------------|------------------------|--------------|--|
| ์ทุนอุดหนุนการวิจัยเพื่อวิท | ยานิพนธ์                           |                        |              |  |
| ชื่อทุน                     | ทุนอุดหนุนการวิจัยเพื่อวิทยานิพนธ์ |                        |              |  |
| ปึงบุประมาณ                 | 2563                               | ปีการศึกษา             | 2562         |  |
| มูลค่าทุน                   | 50,000.00 บาท                      | ระยะเวลาการรับทุน      | 2 ปี 0 เดือน |  |
| วันที่ทำสัญญารับทุน         |                                    | สัญญา/ข้อตกลงการรับทุน |              |  |
| ดาวน์ไหลดเอกสาร             | ไบสำคัญรับเงิน<br>                 |                        |              |  |
|                             | บนทกขอตกลงรับทุน                   |                        |              |  |

รูป 18 ข้อมูลทุนที่ได้รับการจัดสรรเรียบร้อยแล้ว

#### ใบสำคัญรับเงิน

จากรูปที่ 18 กดลิงค์ "ใบสำคัญรับเงิน" จะได้ file ข้อมูล รหัสนักศึกษา.doc ดังรูปที่ 19 จากนั้นนักศึกษาเพิ่มเติมที่อยู่และเซ็นชื่อ ผู้รับเงินเท่านั้น

|                                                                             | ข้อมูลการ'                                                                                                    | ได้รับจัดสรรทุน                                                                                                    |                       |
|-----------------------------------------------------------------------------|----------------------------------------------------------------------------------------------------|----------------------------------------------------------------------------------------------------|-----------------------|
| ์ ทุนอุดหนุนการวิจัยเพื่อวิท                                                | ยานิพนธ์                                                                                                    |                                                                                                    |                       |
| ชื่อทุน<br>ปิงบประมาณ<br>จุลคำทุน<br>วันที่ทำสัญญาวับทุน<br>ดาวน์โหลดเอกสาร | ทุนอุดหมุนการวิจัยเพื่อวิทยานิพนธ์<br>2563<br>50,000.00 บาท<br><u>ใบสำคัญรับเงิน</u><br>บันทึกช่อดกลงรับทุน                         | ปีการศึกษา<br>ระยะเวลาการวับทุน<br>สัญญา/ข้อตกลงการวับทุน                                                                                  | 2562<br>2 ปี 0 เดือน  |
|                                                                             | All Rights Reserved, Copyright © 2009<br>บัณฑิตรักษาลัยมม<br>ชั้น 10-11 อาคาร 2 ศูนย์ทรัพยากราวเรียนรู้<br>โทรศัพท<br>E-mail : grac | Graduate School, Prince of Songkla T<br>เวิทยาภัยสงขอานคริบทร์<br>มหาวิทยาลัยสงขอานคริบทร์ อ.หาดใหญ่<br>โ 0-7428-6983<br>1@group.psu.ac.th | Jniversity<br>จ.สงขลา |
| 6210130001 (1).doc                                                          |                                                                                                    |                                                                                                    |                       |

#### รูป 19 การเปิดใบสำคัญรับเงิน

จากรูปที่ 19 จะได้หน้าต่างการทำงานของโปรแกรม Microsoft Word ดังรูปที่ 20 ซึ่งสามารถปรับมุมมองให้เป็นลักษณะเหมือน พิมพ์ได้ โดยเลือกเมนู "มุมมอง" -> "เค้าโครงเหมือนพิมพ์" ดังรูปที่ 21

| ใบสำคัญรับเงิน     RECEIPT     วับที่ เรือบ   Y.M.     Date   Month   Year     บ้านกะ   Standard   Date     North   Year   Year     กามค   Standard   Date     North   Year   Year     Name   Standard   Date     North   Standard   North     Name   Standard   North     Name   Standard   Standard     Name   Standard   North     North   Standard   North     Name   Standard   Standard     North   Standard   Standard     North   Standard   Standard     North   Standard   Standard     North   Standard   Standard     North   Standard   Standard     North   Standard   Standard     North   Standard   Standard     North   Standard   Standard     Standard   Standard   Standard     Standard   Standard   Standard </th <th></th> <th></th> <th></th> <th></th> <th>เลขที่</th> <th>i</th>                                                                                                    |                                |                        |                                 |                                       | เลขที่        | i                                           |
|----------------------------------------------------------------------------------------------------|--------------------------------|------------------------|---------------------------------|---------------------------------------|---------------|---------------------------------------------|
| Yuñ   Jare   Nu A     Date   Month   Year     Yuni   Date   Month   Year     Name   Bigurasti   ouu   month   Year     Name   Bigurasti   ouu   month   Year     Name   Bigurasti   ouu   month   Year     Name   Bigurasti   Second   Road   Häujäusen     LibOistrict   District   Province   Road   Häujäusen     Incor of Songkla University, Ministry of Higher Education, Science, Research and Innovation , the following ayment   Songot   Songot     Kasternst (Research title)   Mind Atlas Analysis and Application Program: A   Songot     Wind Resource Assessment using the Wind Atlas Analysis and Application Program: A   Songot   Songot     case study from North of Thailand   Image: Songot   Songot   Songot     Signed bu   Songot   Songot   Songot   Songot     Signed bu   Songot   Songot   Songot   Songot     Signed bu   Payer   Songot   Songot   Songot                                                                                                    |                                |                        | ใบสำคัญรับเ                     | เงิน                                  |               |                                             |
| วันที่   เลียน   .v.ศ.     Name   อรู่บ้านเลขที่   euu     Name   อร์เกรือ   Road     Name   อร์เกรือ   Road     Name   Situitauni   Road     Name   Situitauni   Road     Name   Situitauni   Road     Name   Situitauni   Road     Labolistrict   District   Province     Research and Innovation , the following   Situitauniau     Interno   Situitauniau     Roman   Situitauniau     Interno   Situitauniau     Interno   Situitauniau     Interno   Situitauniau     Interno   Situitauniau     Interno   Situitauniau     Interno   Situitauniau     Interno   Situitauniau     Interno   Situitauniau     Interno   Situitauniau     Interno   Situitau     Interno   Situitau     Interno   Situitau     Interno   Situitau     Interno   Situitau     Interno   Situitau </td <td></td> <td></td> <td>RECEIPT</td> <td></td> <td></td> <td></td>                                                                                                    |                                |                        | RECEIPT                         |                                       |               |                                             |
| Tum Lite Month Year        Press      ejünuavíi     euu                                                                                                    |                                |                        |                                 |                                       |               |                                             |
| ข้างเจ้า<br>Name     อยู่ข้านเลงที่     ขนม                                                                                                    |                                |                        | Date                            | Month                                 |               | Year                                        |
| Name     Address     Road       เปลา     อำเภอ     จิ้งหวัด     ได้รับผิงอาก       Laborstrict     District     Province     Received from       su มหาวิทยาลัยสิ่งขอานคริษทร์ กระพรวงการอุณสักษา วิทยาศาสตร์ วิจัยและบรักรรม ดังรายการต่อไปนี้     (ince of Songkla University, Ministry of Higher Education, Science, Research and Innovation , the following ayment       รายการ     จำนวนงิน     สังการ     สังการ       ได้รายการ     จำนวนงิน     Amount     50,000       Insent     Items     Amount     50,000       Wind Resource Assessment using the Wind Atlas Analysis and Application Program: A case study from North of Thailand     Image: Construct Assessment using the Wind Atlas Analysis and Application Program: A case study from North of Thailand     Image: Construct Assessment using the Wind Atlas Analysis and Application Program: A case study from North of Thailand     Image: Construct Assessment using the Wind Atlas Analysis and Application Program: A case study from North of Thailand     Image: Construct Assessment using the Wind Atlas Analysis and Application Program: A case study from North of Thailand     Image: Construct Assessment using the Wind Atlas Analysis and Application Program: A case study from North of Thailand     Image: Construct Assessment using the Wind Atlas Analysis and Application Program (Acase Assessment using the Wind Atlas Analysis (Acase Assessment using the Wind Atlas Analysis (Acase Assessment using the Wind Atlas (Acase Assessment using the Wind Atlas | ข้าพเจ้า                       |                        | อย่บ้านเลขที่                   |                                       |               |                                             |
| านอ                                                                                                    | Name                           |                        | Address                         | F                                     | Road          |                                             |
| ub-District     District     Province     Received from       รม มหาวิทยาลัยสิงขอามคริมทร์     กระทรวงการขอมศึกษา วิทยาศาสตร์ วิจัยและบวัดกรรม พังรายการต่อไปนี้     ince of Sonokla University, Ministry of Higher Education, Science, Research and Innovation , the following ayment       รายการ     จำนวนใน<br>Hems     สาดอนกะ       มหาวิทยาสัยสิงขอามคริมทร์     รายการ     จำนวนใน<br>Amount       Items     Amount     50,000       Wind Resource Assessment using the Wind Atlas Analysis and Application Program: A case study from North of Thailand     50,000       Internet (Research title)     Signed b     Signed b       Internet (Research title)     Signed b     Signed b       Internet (Research title)     Signed b     Signed b                                                                                                    | าบล                            | อำเภอ                  | จังหว่                          | วัค                                   |               | ได้รับเงินจาก                               |
| รม มหาวิทยาลัยสงขอามลริบทร์ กระทรวงการอุญส์กษา วิทยาศาสตร์ วิจัยและบวัดกรรม ด้ระวยการส่อไปนี้<br>ince of Songkla University, Ministry of Higher Education, Science, Research and Innovation , the following<br>avment       รายการ     จำนวนงิน       Items     Amount       Intersource Assessment using the Wind Atlas Analysis and Application Program: A     50,000       case study from North of Thailand                                                                                                    | ub-District                    | District               | Prov                            | ince                                  |               | Received from                               |
| โครงการ (Research title) 50,000<br>Wind Resource Assessment using the Wind Atlas Analysis and Application Program: A<br>case study from North of Thailand 50,000<br>                                                                                                    |                                | •                      | shanns<br>Items                 |                                       |               | จำนวนเงิน<br>Amount                         |
| Subour and Subour and Subour Program: A Subour Subour Assessment using the Wind Atlas Analysis and Application Program: A Subour Assessment using the Wind Atlas Analysis and Application Program: A Subour Assessment using the Wind Atlas Analysis and Application Program: A                                                                                                    | lessons (Peseerch              | +i+le)                 |                                 |                                       |               | 50.000                                      |
| Wind Resource Assessment using the Wind Atlas Analysis and Application Program: A<br>case study from North of Thailand                                                                                                    | wight in these arch            | uite)                  |                                 |                                       |               | 30,000                                      |
| case study from North of Thailand                                                                                                    | Wind Resource A                | ssessment using the Wi | ind Atlas Analysis a            | nd Applicati                          | on Program: A |                                             |
|                                                                                                    | case study from I              | North of Thailand      |                                 |                                       |               |                                             |
|                                                                                                    |                                |                        |                                 |                                       |               |                                             |
| ร่านวนเงิน (                                                                                                    |                                |                        |                                 |                                       |               | I I                                         |
| รัญรายเงิน (                                                                                                    |                                |                        |                                 |                                       |               |                                             |
|                                                                                                    |                                |                        |                                 |                                       |               |                                             |
| ร่านวนเงิน (                                                                                                    |                                |                        |                                 |                                       |               |                                             |
| ร้านวนเงิน (                                                                                                    |                                |                        |                                 |                                       |               |                                             |
| <u>จำนวนเงิน (</u>                                                                                                    |                                |                        |                                 |                                       |               |                                             |
| ร่านวนเงิน (                                                                                                    |                                |                        |                                 |                                       |               |                                             |
| รำนานเงิน (                                                                                                    |                                |                        |                                 |                                       |               |                                             |
| จำนวนเงิน (                                                                                                    |                                |                        |                                 |                                       |               |                                             |
| ร่านวนเงิน (                                                                                                    |                                |                        |                                 |                                       |               |                                             |
| จ <b>ำนวนเงิน</b> (                                                                                                    |                                |                        |                                 |                                       |               |                                             |
| จำนวนเงิน (                                                                                                    |                                |                        |                                 |                                       |               |                                             |
| รั <b>านวนเงิน</b> (                                                                                                    |                                |                        |                                 |                                       |               |                                             |
| <del>จำนวนเงิน</del> (                                                                                                    |                                |                        |                                 |                                       |               |                                             |
| จ <b>ำนวนเงิน</b> (                                                                                                    |                                |                        |                                 |                                       |               |                                             |
| รำนวนเงิน (                                                                                                    |                                |                        |                                 |                                       |               |                                             |
| จำนวนเงิน (                                                                                                    |                                |                        |                                 |                                       |               |                                             |
| Total Amount of<br>ຄະຈົຍ                                                                                                    |                                |                        |                                 |                                       |               |                                             |
| ลงชื่อรู้รับเงิน<br>Signed by Payee<br>(                                                                                                    | จำนวนเงิน (                    |                        |                                 |                                       |               | 50,000                                      |
| สงขึ่ง ผู้รับเงิน<br>Signed by Payee<br>(<br>)<br>สงขึ่ง ผู้รับเงิน<br>Signed by Payer                                                                                                    | จำนวนเงิน (                    |                        |                                 |                                       |               | 50,000                                      |
| ลงชื่อมีรับเงิน<br>Signed by Payee<br>(                                                                                                    | จำนวนเงิน (                    |                        |                                 |                                       |               | 50,000                                      |
| ลงขึ่ง                                                                                                    | จำนวนเงิน (Total Amount of     |                        |                                 | )                                     |               | 50,000                                      |
| Signed by Payee<br>(                                                                                                    | จำนวนเงิน (                    |                        |                                 | ـــــــــــــــــــــــــــــــــــــ |               | 50,000                                      |
| ୍ଦ୍ର୍ୟୁ<br>ବାହିତ                                                                                                    | จำนวนเงิน (<br>Total Amount of |                        |                                 | _)                                    |               | 50,000                                      |
| ลงชื่อมีรู้ร่ายเงิน<br>Signed by Payer                                                                                                    | จำนวนเงิน (                    |                        | ត.vēc<br>Signed                 | )<br>)                                |               | 50,000                                      |
| ಗಳಕೆಂನ್ನಳುಂಬೆಬ<br>Signed by Payer                                                                                                    | จำนวนเงิน (                    |                        | ຄາຊ໌ຂີ<br>Signed                | )<br>Er.                              |               | 50,000<br>ดูรับเงิน<br>Payee                |
| Signed by Payer                                                                                                    | รำนวนเงิน (<br>Total Amount of |                        | ຄະຈັບ<br>Signed<br>(            |                                       | )             | 50,000<br>รัชวันเงิน<br>Payee               |
| argined by Payer                                                                                                    | จำนวนเงิน (                    |                        | ຄ.ຈະຍົດ<br>Signed<br>(          |                                       | j             | 50,000                                      |
|                                                                                                    | จำนวนเงิน (                    |                        | กงขึ้ย<br>Signed<br>(<br>ถงชื่ย |                                       |               | 50,000<br>ภูรับเงิน<br>Payee<br>ภูรีร่นเงิน |

รูป 20 ใบสำคัญรับเงิน

| ⊟ 5×0 A/+ ≠                                                                           | 21                                                                                                  | 0130001 (1).doc - Word                                                                          |                                    |                                          | o x      |
|---------------------------------------------------------------------------------------|----------------------------------------------------------------------------------------------------|-------------------------------------------------------------------------------------------------|------------------------------------|------------------------------------------|----------|
| Insert Design Layout                                                                  | References Mailings Review T                                                                        | ell me what you want to do                                                                      |                                    | WIMONRAT DANGSUWAN (วิมลรัตน์ แดงสุวรรณ) | P₄ Share |
| R ad Print eb □ Print □ Outline ✓ Ruler   M de Layout □ Navigation Pane   Vul vs Show | Zoom 100% Dege Width Zoom                                                                           | Split Usew Side by Side                                                                         | Macros Properties                  |                                          |          |
| L                                                                                     | .14                                                                                                 | ···· 8 · · · 9 L··10 · · · 11 · · · 12 · · · 13 · · · 14                                        | · · · 15 · · · 16 · · · 17 · 🛆     | - 18 - 1 - 19                            |          |
|                                                                                       |                                                                                                    | เลขข์                                                                                           | i                                  |                                          |          |
|                                                                                       | า                                                                                                   | บสำคัญรับเงิน                                                                                   |                                    |                                          |          |
|                                                                                       |                                                                                                    | RECEIPT                                                                                         |                                    |                                          |          |
| m                                                                                     |                                                                                                    | รับนี้ เอ็กม                                                                                    | Bull of                            |                                          |          |
|                                                                                       |                                                                                                    | Date Month                                                                                      | Year .                             |                                          |          |
|                                                                                       | ข้าพเจ้า Mister ISMAIL KAMDAR                                                                       | อย่บ้านเลขที่ ถนน                                                                               |                                    |                                          |          |
| un<br>                                                                                | Name                                                                                                | Address Road<br>จังหวัด                                                                         | ໄດ້ຈັນເຜີນລາກ                      |                                          |          |
|                                                                                       | Sub-District                                                                                        | Province                                                                                        | Received from                      |                                          |          |
| -<br>N<br>-<br>-<br>-                                                                 | กรม มหาวิทยาลัยสงขลานครินทร์ กระทรวงการ<br>Prince of Sonekla University, Ministry of His<br>payment | อุดมศึกษา วิทยาศาสตร์ วิจัยและนวัดกรรม ดังรายกา:<br>ther Education, Science, Research and Innov | รต่อไปนี้<br>ation , the following |                                          |          |
|                                                                                       | รา                                                                                                  | ยการ                                                                                            | จำนวนเงิน                          |                                          |          |
| o.                                                                                    | Ite                                                                                                 | ems                                                                                             | Amount                             |                                          |          |
| 10                                                                                    | โครงการ (Research title)                                                                            |                                                                                                 | 50,000                             |                                          |          |
|                                                                                       | Case Study from Southern Thailand                                                                   | o Attas Anatysis and Application Program: A                                                     |                                    |                                          |          |
|                                                                                       |                                                                                                    |                                                                                                 |                                    |                                          |          |

รูป 21 การเปลี่ยนมุมมองของใบสำคัญรับเงิน ด้วยโปรแกรม Microsoft Word

#### บันทึกข้อตกลงการรับทุน

จากรูปที่ 18 กดลิงค์ "บันทึกข้อตกลงรับทุน" เพื่อดาวน์โหลดบันทึกข้อตกลงการรับทุน โดยจะปรากฏหน้าต่างให้เปิดหรือบันทึก file ข้อมูล agreement\_รหัสนักศึกษา.doc ดังรูปที่ 22 จากนั้นนักศึกษาเพิ่มเติมข้อมูล อายุ ที่อยู่ รายละเอียดบัตรประจำตัวประชาชน และ เซ็นชื่อผู้รับทุน พร้อมพยานอีก 2 คน

|           |                                                                               | ข้อมูลการ                                                                                                    | ใด้รับจัดสรรทุน                                                                                                    |                       |
|-----------|-------------------------------------------------------------------------------|----------------------------------------------------------------------------------------------------|----------------------------------------------------------------------------------------------------|-----------------------|
|           | ์ทุนอุดหนุนการวิจัย                                                           | แพื่อวิทยานิพนธ์                                                                                                    |                                                                                                    |                       |
|           | ขื่อทุน<br>ขึ่งบประมาณ<br>มูลค่าทุน<br>วันที่ทำสัญญารับทุน<br>ดาวน์โหลดเอกสาร | ทุนอุดหนุนการวิจัยเพื่อวิทยานิพนธ์<br>2563<br>50,000.00 บาท<br>ใบสำคัญรับเงิน<br><u>บันทึกข้อตกลงรับทุน</u>                           | ปีการศึกษา<br>ระยะเวลาการรับทุน<br>สัญญา/ช้อดกลงการรับทุน                                                                                   | 2562<br>2 ปี 0 เดือน  |
|           |                                                                               | All Rights Reserved, Copyright © 2009<br>บัณฑิดวิทยาลัย มห<br>ชั้น 10-11 อาคาร 2 ศูนย์ทรัพยากรการเรียนรู้<br>โพรศัพง<br>E-mail : grav | Graduate School, Prince of Songlda U<br>เาวิทยาลัยสงขลานครินทร์<br>มหาวิทยาลัยสงขลานครินทร์ อ.หาดใหญ่<br>í o-7428-6983<br>d@group.psu.ac.th | Iniversity<br>จ.สงขลา |
| 🗑 agreeme | ent_62101doc ^                                                                |                                                                                                    |                                                                                                    |                       |

รูป 22 หน้าต่างการเปิดใบบันทึกข้อตกลงการรับทุน

จากรูปที่ 22 จะได้หน้าต่างการทำงานของโปรแกรม Microsoft Word ดังรูปที่ 23

|                                    | ุ่บันจี<br>การรับทุนอุดหนุนการ'                     | ใกข้อตกลง (<br>วิจัยเพื่อวิทยานิพนธ์ ประจำปี<br>                 | ณประมาณ 2563                                                                       |
|------------------------------------|-----------------------------------------------------|------------------------------------------------------------------|------------------------------------------------------------------------------------|
|                                    |                                                     | iئ<br>ب                                                          | ยนที่                                                                              |
|                                    |                                                     | วันที                                                            | เดือนพ.ศพ.ศ.                                                                       |
|                                    | ตามที่ข้าทเจ้า เ                                    | นักศึกษาระดับปริญญาเอก ส                                         | กขาวิชาเทคโบโลยีพลังงาน อายุ                                                       |
| ปี อยู่บ้านเลขที่.                 |                                                     | ชอย ถนบ                                                          |                                                                                    |
| ด้านล                              | เขต/อำเภอ                                           | จังหวัด                                                          | รหัสไปรษณีย์ บัตร                                                                  |
| ประชาชนเลขที                       | 1 5969900039427 หมดอา                               | Ų                                                                | ออกให้ ณ ที่ว่าการเขต/                                                             |
| อำเภอ                              | จังห                                                | วัด                                                              | โดยมิ ดร.                                                                          |
| ฐานับคร์ศักดิ์ เง                  | ทพญา เป็นอาจารย์ที่ปรึกษาวิ                         | ทยานิพนธ์หลัก ซึ่งได้รับทุนอุดา                                  | หนุนการวิจัยเพื่อวิทยานิพนธ์ ประจำปี                                               |
| งบประมาณ 256                       | 53 ดังรายสะเอียดต่อไปนี้                            |                                                                  |                                                                                    |
|                                    | ข้อ 1 ข้าหเจ้าได้รับทุน                             | อุดหนุนการวิจัยเพื่อวิทยานิพน                                    | เช้ ประจำปิงบประมาณ 2563 จำนวน                                                     |
| 50,000 บาท (ทั                     | าหมินบาทถ้วน) เพื่อทำการวิจัย                       | เรื่อง                                                           |                                                                                    |
|                                    | (ภาษาไทย) Wind Resour                               | ce Assessment using the Wi                                       | nd Atlas Analysis and Application                                                  |
|                                    | Program: A ca                                       | ase study from North of Thail                                    | and                                                                                |
|                                    | (ภาษาอังกฤษ)                                        |                                                                  |                                                                                    |
|                                    | ข้อ 2 ข้าหเจ้าจะทำวิจัย                             | ด้วยความวิรัยะ อุตสาหะให้สำเร็จ                                  | ดุด่วงได้ผลตามความมุ่งหมายของผู้ให้ทุบ                                             |
| หากเกิดอุปสรรค่                    | ไม่สามารถทำการวิจัยได้ด้วยปร                        | ะการใดก็ดี ข้าหเจ้าจะรายงานให้                                   | มู่ให้ทุนได้ทราบทันที                                                              |
|                                    | ข้อ 3 ข้าพเจ้ายินยอมปรู้                            | )บัติตามระเบียบ ข้อบังคับว่าด้วย                                 | การเบิกจ่ายเงิน และการส่งในสำคัญโดย                                                |
| เคร่งครัด ตรงตา:                   | บเวลา และข้าพเจ้าจะใช้เงินทุบ                       | อย่างประหยัด มีประสิทธิภาพและ                                    | ะให้เกิดประสิทธิผลสูงสุด                                                           |
|                                    | ข้อ 4 การเบิกจ่ายเงินอุด                            | หนุนการวิจัยให้เสร็จสิ้นภายในระ                                  | ะยะเวลาที่คณะดับสังกัดกำหนด โดยต้อง                                                |
| ไม่เกินวันที่ 30 ก้                | กันยายน 2564                                        |                                                                  |                                                                                    |
| เบิกจ่ายทั้งหมด<br>ดังกล่าวข้างดับ | ข้อ 5 กรณีขอสละสิทธิ์<br>ให้บัณฑิศวิทอาลัย และเอกสา | หรือยกเลิกการรับทุนดังกล่าวขั<br>รการเปิกจ่ายเงินที่ใช้ในการทำวิ | างคัน ข้าพเข้าจะคืนเงินส่วนที่ยังไม่ได้<br>เข้ย ซึ่งรวมกันเท่ากับจำนวนทุนที่ได้รับ |
|                                    | ข้าหเข้าได้รับทราบและเข้าใ                          | จข้อความในบันทึกข้อคกลงอบับนี่                                   | แล้ว จึงได้ลงบามใบบันทึกอบับนี้                                                    |
|                                    |                                                     | (ดงชื่อ)                                                         | นักศึกษารับมุข                                                                     |
|                                    |                                                     | (ดงชื่อ)<br>(ก.ร.ฐานแรก การก<br>อาจารย์ที่ปรึกษาวิท              | พยาบ<br>เขานิพบธ์                                                                  |
|                                    |                                                     | (ดงชื่อ)                                                         |                                                                                    |
|                                    |                                                     | (                                                                | )                                                                                  |
|                                    |                                                     |                                                                  |                                                                                    |

รูป 23 ใบบันทึกข้อตกลงการรับทุน

# การตรวจสอบข้อมูลการจัดสรรทุน

นักศึกษาสามารถตรวจสอบการรับทุนของตนเองได้จากเมนู "การจัดสรรทุน" ในส่วนนี้นักศึกษาสามารถตรวจสอบข้อมูลการรับ ทุน สัญญาการรับทุน/ข้อตกลงการรับทุน การรายงานความก้าวหน้าการรับทุน และการเปลี่ยนแปลงใดๆ ที่เกิดขึ้นระหว่างการรับทุน ดังรูป ที่ 24

|                                                                      | ข้อมูลการได้รับจัดสรรทุน                           |                                      |                                                                                          |                  |                                                     |             |                               |          |
|----------------------------------------------------------------------|----------------------------------------------------|--------------------------------------|------------------------------------------------------------------------------------------|------------------|-----------------------------------------------------|-------------|-------------------------------|----------|
| ทุนอุดเ                                                              | <b>เนุนการวิจัยเพื่อ</b> ว                         | วิทยานิพนธ์                          |                                                                                          |                  |                                                     |             |                               |          |
| ชื่อทุน<br>ปิงบประม<br>มูลค่าทุน<br>วันที่ทำส้<br>ดาวน์โหล           | มาณ<br>(ญญารับทุน<br>ลดเอกสาร                      |                                      | ทุนอุดหนุนการวิจัยเพีย<br>2563<br>50,000.00 บาท<br>ใบสำคัญรับเงิน<br>บันทึกข้อตกลงรับทุน | ววิทยานิพนธ์     | ปีการศึกษา<br>ระยะเวลาการรับทุน<br>สัญญา/ข้อตกลงการ | รับทุน      | 2562<br>2 ปี 0 เดือน          |          |
| ทุนบัณ<br>ชื่อทุน<br>ปึงบประม<br>มูลค่าทุน<br>วันที่ทำสั<br>ดาวน์โหล | ฑิตศึกษาสงขลา<br>มาณ<br>เ<br>ญญารับทุน<br>ลดเอกสาร | นครินทร์                             | ทุนบัณฑิตศึกษาสงขล<br>2562<br>552,000.00 บาท<br>20 มีนาคม 2563<br>สัญญา/ข้อตกลงการรัก    | บทุน             | ปีการศึกษา<br>ระยะเวลาการรับทุน<br>สัญญา/ข้อตกลงการ | รับทุน      | 2562<br>3 ปี 0 เดือน          |          |
| ข้อมูลกา                                                             | ารรายงานความก้า<br>วันพี่                          | วหน้าการรับทุ <b>บ</b><br>ประชาเดือบ | ม<br>กาด/ขีการศึกษา                                                                      | ระหว่างวับที่    |                                                     | File Statut | สถามะการราชงาม                | ี่ 2 0 € |
| 61 10111<br>1                                                        | 02 ตุลาคม 2563                                     | เมษายน                               | 2/2562                                                                                   | 09 มีนาคม 2563-2 | 6 กันยายน 2563                                      | гне лили    | ลสานะการราบงาน<br>บว. พิจารณา | Detail   |

รูป 24 แสดงข้อมูลการจัดสรรทุน

|                                    | ประวัติข้อมู                                 | ุลการรับทุนของนักศึกษา               |                                                        |
|------------------------------------|----------------------------------------------|--------------------------------------|--------------------------------------------------------|
| ข้อมูลนักศึกษา                     |                                              |                                      |                                                        |
| ข้อมูลนักศึกษา                     | 6210130002 นายตาริก ข่านน์                   | การดิดต่อนักศึกษา :                  | โทรศัพท์: 0821020211 อื่นเออ์: teri_iv@msn.com         |
| สังกัดของนักศึกษา                  | _เทคโนโลยีพลังงาน : ปริญญาเอก : คณเริศากรรมศ | สตร์                                 |                                                        |
| สถานภาพนักศึกษา :                  | กำลังศึกษา                                   | ปีที่จบการศึกษา/พันสภาพ :            |                                                        |
| วันที่จบการศึกษา/พ้นสภาพ :         |                                              |                                      |                                                        |
| ชื่ออาจารย์ที่ปรึกษา :             | ดร.ฐานันดร์ศักดิ์ เทพญา                      | การดิดต่ออาจารย์ที่ปรึกษา :          | โทรศัพท์: อีเมลล์: marnnoy@gmail.com                   |
| ชื่อวิทยานิพนธ์/สารนิพนธ์ภาษาไทย : | Wind Resource Assessment using the W         | nd Atlas Analysis and Applicatio     | <b>n Pro</b> gram: A case study from North of Thailand |
| ข้อมูลการได้รับจัดสรรทุน           |                                              |                                      |                                                        |
| ชื่อทุน :                          | ทุนอุดหนุนการวิจัยเพื่อวิทยานิพนธ์           |                                      |                                                        |
| ปังบประมาณที่จัดสรร :              | 2563                                         | ภาคการศึกษา/ปีการศึกษาที่จัดสรร :    | 2/2562                                                 |
| ระยะเวลาการรับทุน(ปี:เดือน) :      | 2:                                           | วันที่จัดสรรทุน :                    | 03 มีนาคม 2563                                         |
| วันที่ทำสัญญารับทุน :              |                                              | ไฟล์สัญญาการรับทุน :                 |                                                        |
| มูลค่าทุนพื้นฐาน(บาท) :            | 50,000.00                                    | มูลค่าทุนจากเงื่อนไขการรับทุน(บาท) : | 0.00                                                   |
| มูลค่าทุนเพิ่มจากอาจารย์ :         | 0.00                                         | รวมเงินทุนที่ได้รับทั้งหมด :         | 50,000.00                                              |
| เงื่อนไขการรับทุน :                |                                              | แหล่งทุน :                           |                                                        |
| วันที่รับทุน :                     | 15 พฤษภาคม 2563                              | สถานะการจัดสรรทุน :                  | ปกติ                                                   |
| ข้อมูลประวัติการรับทุน             |                                              |                                      |                                                        |
| การปรับยอดเงินจัดสรร :             |                                              |                                      |                                                        |
| การเปลี่ยนอาจารย์ที่ปรึกษา :       |                                              |                                      |                                                        |
| การเปลี่ยนชื่องานวิจัย :           |                                              |                                      |                                                        |
| การเปลี่ยนเงื่อนไขการรับทุน :      |                                              |                                      |                                                        |
| การรายงานความก้าวหน้า :            |                                              |                                      |                                                        |
| การชะลอทุน :                       |                                              |                                      |                                                        |
| การยกเลิกทุน :                     |                                              |                                      |                                                        |
| การคืนเงินทุน :                    |                                              |                                      |                                                        |
|                                    |                                              |                                      |                                                        |
|                                    |                                              |                                      |                                                        |

รูป 25 แสดงรายละเอียดการจัดสรรทุน

# การรายงานความก้าวหน้าการรับทุน

การรายงานความก้าวหน้าการรับทุนผ่านระบบนี้ เป็นทุนของบัณฑิตวิทยาลัยที่ระบุให้นักศึกษาผู้รับการจัดสรรทุนต้องรายงาน ความก้าวหน้าตามระยะเวลาที่กำหนด โดยการดาวน์โหลดแบบฟอร์มจากระบบ และเพิ่มเติมข้อมูลตามข้อกำหนดของทุน แล้วอับโหลด ไฟล์ข้อมูลที่กรอกสมบูรณ์เรียบร้อยแล้วเข้าสู่ระบบ ซึ่งบัณฑิตวิทยาลัยจะมีการพิจารณาแบบรายงานความก้าวหน้าดังกล่าว และแจ้งผลการ พิจารณาทางอีเมล์ โดยความก้าวหน้าของการศึกษาและการทำวิจัยนี้ในบางทุนจะมีผลต่อการจ่ายเงินทุน รวมถึงต้องส่งแบบรายงาน ความก้าวหน้าตามระยะเวลาที่กำหนดด้วย

ขั้นตอนการายงานความก้าวหน้าการรับทุน

- 1. ดาวน์โหลด template การรายงานความก้าวหน้าการรับทุนแต่ละทุน
- กรอกข้อมูลในแบบรายงานความก้าวหน้าโดยผ่านความเห็นชอบของอาจารย์ที่ปรึกษา
- 3. แปลงไฟล์เป็น PDF
- 4. ส่งรายงานความก้าวหน้าเข้าสู่ระบบ
- 5. รอผลการพิจารณา

จากหน้าแรกของระบบ เข้าสู่เมนู "การจัดสรรทุน" จะปรากฏรายละเอียดทุนที่นักศึกษาได้รับจัดสรร ดังรูป

| ทุนบัณฑิตศึกษาสงขลานครินทร์                               |                                    |            |                                                                |                    |                                                     |             |                      |                  |
|-----------------------------------------------------------|------------------------------------|------------|----------------------------------------------------------------|--------------------|-----------------------------------------------------|-------------|----------------------|------------------|
| ชื่อทุน<br>ปีงบประ:<br>มูลค่าทุน<br>วันที่ทำล่<br>ดาวน์โห | มาณ<br>เ<br>โญญารับทุน<br>ลดเอกสาร |            | ทุนบัณฑิตศึกษาสงขล<br>2562<br>552,000.00 บาท<br>20 มีนาคม 2563 | งานครินทร์         | ปีการศึกษา<br>ระยะเวลาการรับทุน<br>สัญญา/ข้อตกลงการ | รับทุน      | 2562<br>3 ปี 0 เดือน |                  |
| ข้อมูลการรายงานความก้าวหน้าการรับทุน 🥑 💿                  |                                    |            |                                                                |                    |                                                     | ℃ 0 €       |                      |                  |
| ลำดับ                                                     | วันที่                             | ประจำเดือน | ภาค/ปีการศึกษา                                                 | ระหว่างวันที่      |                                                     | File รายงาน | สถานะการรายงาน       | แก้ไข/รายละเอียด |
| 1                                                         | 18 มิถุนายน 2563                   | กรกฎาคม    | 1/2562                                                         | 01 สิงหาคม 2562-3  | 31 ธันวาคม 2562                                     |             | ผ่าน/เบิกจ่ายเงินทุน | Detail           |
| 2                                                         | 18 มิถุนายน 2563                   | กรกฎาคม    | 2/2562                                                         | 01 กุมภาพันธ์ 2563 | -31 กรกฎาคม 2563                                    |             | ผ่าน/เบิกจ่ายเงินทุน | Detail           |
|                                                           |                                    |            |                                                                |                    |                                                     |             |                      |                  |

รูป 26 ข้อมูลการจัดสรรทุน สำหรับทุนที่กำหนดให้รายงานความก้าวหน้าการรับทุน

## การดาวน์โหลดแบบฟอร์มรายงานความก้าวหน้า

ทุนใดที่ต้องรายงานความก้าวหน้า จะมีพื้นที่ให้ดาวน์โหลดและอับโหลดเอกสารแบบรายงานความก้าวหน้า จากรูปที่ 26 นักศึกษา สามารถดาวน์โหลดแบบฟอร์มการรายงานการรับทุนของตนเองได้ที่สัญลักษณ์

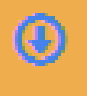

เมื่อกดปุ่มหรือสัญลักษณ์ดังกล่าว จะได้ไฟล์ .Doc ของทุนแต่ละทุน

## การส่งแบบรายงานความก้าวหน้า

การส่งแบบรายงานความก้าวหน้าการรับทุน จากรูปที่ 26 สามารถส่งจากสัญลักษณ์

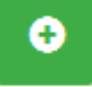

เมื่อกดปุ่มหรือสัญลักษณ์ดังกล่าว ปรากฏหน้าจอให้ใส่ข้อมูลการรายงานความก้าวหน้า ดังรูปที่ 27 ประกอบด้วยข้อมูล ดังนี้

- เดือนที่รายงานผล
- 2. ภาค/ปีการศึกษาที่รายงานผล
- 3. ช่วงเวลาการรายงานผล
- ไฟล์แบบรายงานความก้าวหน้าการรับทุนฉบับสมบูรณ์ (PDF File)
- หมายเหตุที่ต้องการแจ้งให้บัณฑิตวิทยาลัยทราบ

กดบันทึกข้อมูล ระบบจะทำการตรวจสอบและบันทึกข้อมูล พร้อมกับส่งเมล์แจ้งอาจารย์ที่ปรึกษา ระบบจะแสดงรายการการส่ง รายงานความก้าวหน้าด้านล่างของหน้าการแสดงผล การขอทุนและการรายงานความก้าวหน้าการรับทุน

บัณฑิตวิทยาลัย มหาวิทยาลัยสงขลานครินทร์ 2564

| ทุนบัณฑิตศึกษาสงขลานครินทร์                                                  |                                                                                                   |                                                           |                      |  |  |
|------------------------------------------------------------------------------|---------------------------------------------------------------------------------------------------|-----------------------------------------------------------|----------------------|--|--|
| ชื่อทุน<br>ปิงบประมาณ<br>มูลค่าทุน<br>วันที่ทำสัญญารับทุน<br>ดาวน์โหลดเอกสาร | ทุนบัณฑิตศึกษาสงขลานครินทร์<br>2562<br>552,000.00 บาท<br>20 มีนาคม 2563<br>สัญญา/ข้อตกลงการรับทุน | ปีการศึกษา<br>ระยะเวลาการรับทุน<br>สัญญา/ข้อตกลงการรับทุน | 2562<br>3 ปี 0 เดือน |  |  |
| ข้อมูลการรายงานความก้าวหน้าการรับ                                            | ทุน                                                                                               |                                                           | S 0 O                |  |  |
| รายงานความก้าวหน้าครั้งที่                                                   | 8                                                                                                 | *ประจำเดือน                                               | Select month 🗸       |  |  |
| *ภาคการศึกษา                                                                 | 2 ¥                                                                                               | *ปีการศึกษา                                               | 2563 ×               |  |  |
| *ระหว่างวันที่                                                               | Start Date                                                                                        | - Stop Date                                               |                      |  |  |
| *รายงานฉบับสมบูรณ์ (PDF)                                                     | เลือกไฟล์ ไม่ได้เลือกไฟล์ใด                                                                       |                                                           |                      |  |  |
| หมายเหตุ                                                                     |                                                                                                   | ห้ามใช้ ' (single quotes)                                 |                      |  |  |
| 🛨 บันทึกและส่งรายงาน 🔀 ยกเลิก/ปิด                                            |                                                                                                   |                                                           |                      |  |  |

รูป 27 การส่งรายงานความก้าวหน้าการรับทุน

#### ผลการพิจารณา

หลังจากนักศึกษาส่งข้อมูลการายงานความก้าวหน้าแล้ว เจ้าหน้าที่บัณฑิตวิทยาลัย จะพิจารณาเอกสาร

- หากข้อมูลไม่ครบถั่วนสมบูรณ์ เจ้าหน้าที่จะส่งคืนนักศึกษา โดยนักศึกษาสามารถแก้ไขข้อมูลและแนบไฟล์รายงานความก้าวหน้า ฉบับใหม่ได้
- 2. หากถูกต้องครบถ้วน จะมีอีเมล์แจ้งนักศึกษาเมื่อผ่านการพิจารณาจากผู้บริหาร
- หากเป็นการารายงานความก้าวหน้าการรับทุนที่มีผลต่อการเบิกจ่ายเงิน ทุนงวดถัดไป จะมีอีเมล์แจ้งเลขที่หนังสือและวันที่ขออนุมัติ เบิกจ่ายเงินทุน ไปยังนักศึกษาและอาจารย์ที่ปรึกษา
- 4. สถานะการดำเนินการต่างๆ สามารถตรวจสอบได้จากรายการที่รายงานความก้าวหน้าแต่ละครั้งผ่านปุ่ม "Detail"

| ขุนบณฑิตตกษาสงขลานตรนทร<br>ชื่อทุน<br>มึงบประมาณ<br>มูลค่าทุน<br>วันที่กำสัญญารับทุน | ทุนบัณฑิตศึกษาสงขลานครินทร์<br>2562<br>552,000.00 บาท<br>20 มีนาคม 2563 | ปีการศึกษา<br>ระยะเวลาการรับทุน<br>สัญญา/ข้อตกลงการรับทุน | 2562<br>3 ปี o เดือน |  |  |
|--------------------------------------------------------------------------------------|-------------------------------------------------------------------------|-----------------------------------------------------------|----------------------|--|--|
| ดาวน์โหลดเอกสาร<br>ข้อมูลการรายงานความก้าวหน้าการรับ                                 | สญญา/ข่อตกลงการรีบทุน<br>ทุน                                            |                                                           | S 0 0                |  |  |
| รายงานความก้าวหน้าครั้งที่                                                           | 3                                                                       | *ประจำเดือน                                               | สิงหาคม              |  |  |
| *ภาคการศึกษา                                                                         | 1                                                                       | *ปีการศึกษา                                               | 2563                 |  |  |
| *ระหว่างวันที่                                                                       | 01 กรกฎาคม 2563 - 31 กรกฎาคม 2563                                       |                                                           |                      |  |  |
| *รายงานฉบับสมบูรณ์ (PDF)                                                             |                                                                         |                                                           |                      |  |  |
| หมายเหตุ                                                                             |                                                                         | วันที่ส่งรายงาน                                           | 02 ตุลาคม 2563       |  |  |
| สถานะการรายงาน                                                                       | ผ่าน/เบิกจ่ายเงินทุน                                                    |                                                           |                      |  |  |
| ความคืบหน้าการขออนุมัติเบิก                                                          | าจ่ายเงินทุน ขออนุมัติเบิกจ่ายแล้ว                                      |                                                           |                      |  |  |
| วันที่หนังสือขออนุมัติเบิกจ่าย                                                       | 26 พฤศจิกายน 2563                                                       | เลขที่หนังสือขออนุมัติเบิกจ่าย                            | มอ 004/122           |  |  |
|                                                                                      | 🗙 ยกเลิก/ปิด                                                            |                                                           |                      |  |  |

รูป 28 การตรวจสอบผลการพิจารณาการรายงานความก้าวหน้าการรับทุน